## **Downloading and Installing Audacity**

- 1) Go to the Audacity Website at <a href="http://web.audacityteam.org/download/">http://web.audacityteam.org/download/</a>
- 2) Click the download link for the operating system you are using.

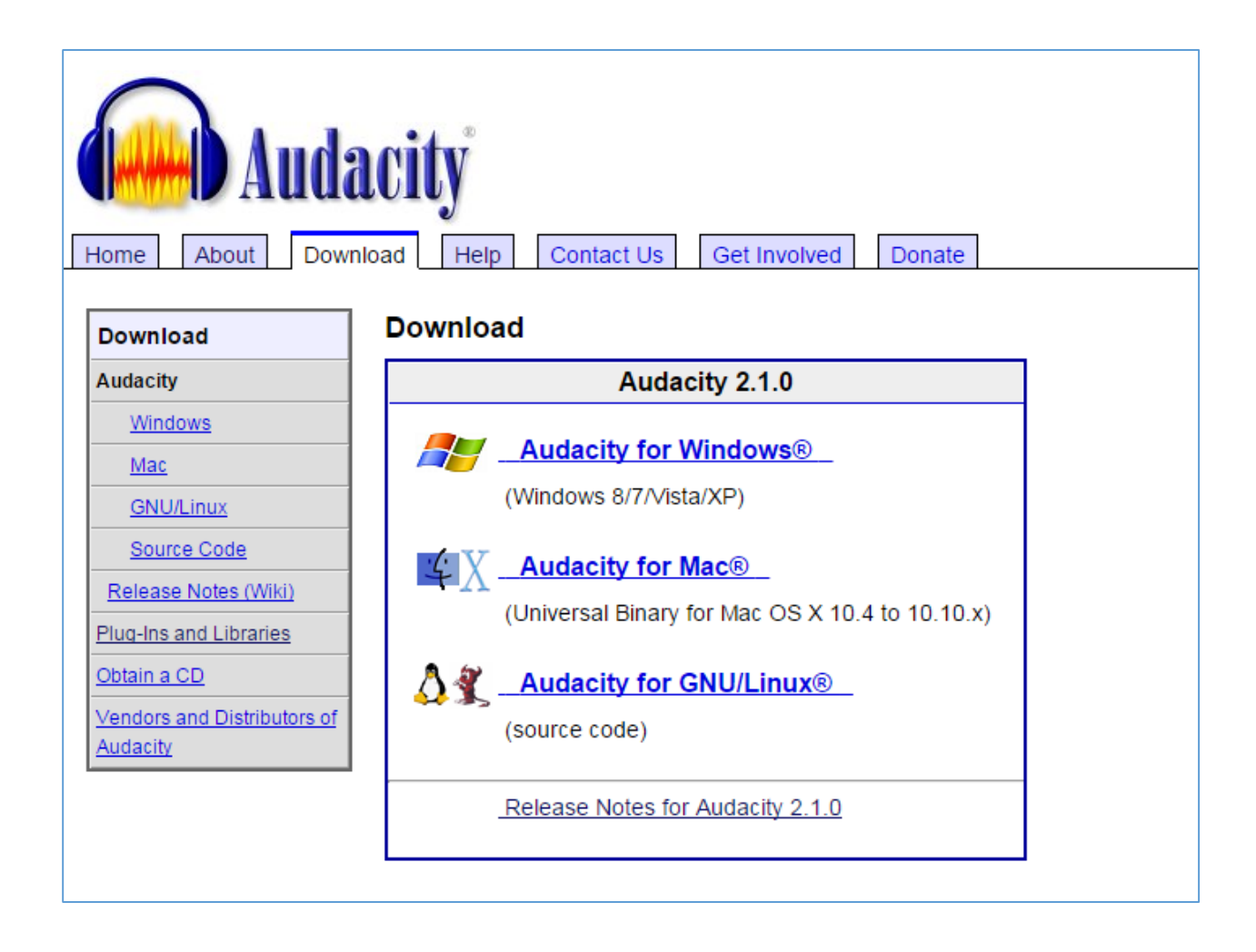

## 3) Click Audacity 2.1.0 Installer.

Note: The version number may be different.

| Home About Download Help Contact Us Get Involved Donate |                                                                                                    |
|---------------------------------------------------------|----------------------------------------------------------------------------------------------------|
| Download                                                | Windows                                                                                                    |
| Audacity                                                | Recommended Downloads - Latest Version of Audacity                                                              |
| Mac                                                     | Audacity 2.1.0 installer (23.1 MB, includes help files)                                                         |
| <u>GNU/Linux</u>                                        | <ul> <li><u>Audacity 2.1.0 zip file</u> (9.1 MB) - smaller download (without help files), also usefu</li> </ul> |
| Source Code                                             | Sustem Requirements                                                                                             |
| Plug-Ins and Libraries                                  | <u>System Requirements</u>                                                                                      |
| Obtain a CD                                             | Optional Downloads                                                                                              |
| Vendors and Distributors of<br>Audacity                 | Plug-ins and Libraries                                                                                          |
|                                                         | <ul> <li><u>LADSPA plug-ins 0.4.15 installer</u> (.exe file, 1.5 MB) - Contains over 90 plug-ins.</li> </ul>    |

- 5) If prompted to run or save the file, select **Save**.
- 6) Choose where to save the file, and click **Save**.
- 7) Navigate to the location where you save the file and run the Audacity Installer.
- 8) Follow the instructions on screen to finish installation.